# INSTALACIÓN DE MYSQL SERVER Y WORKBENCH

Guía rápida

### Entrar a mysql.com

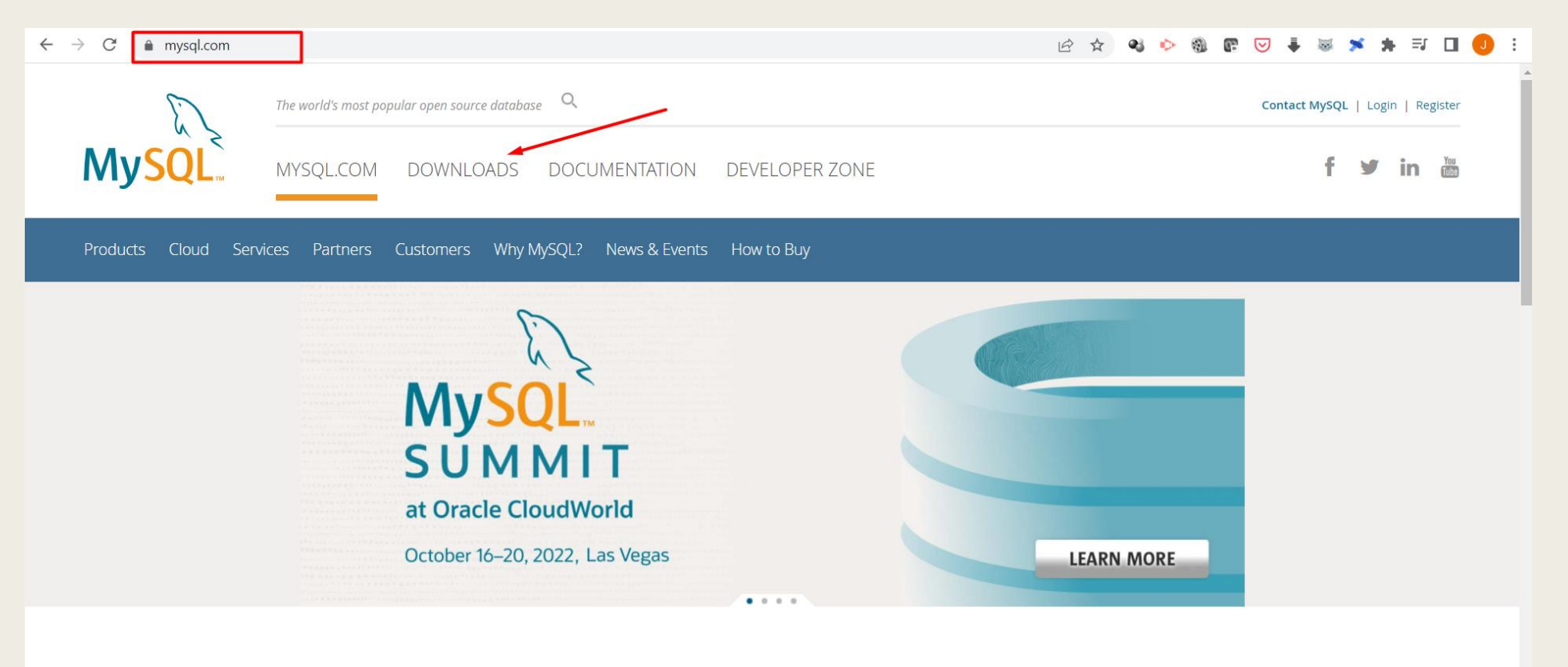

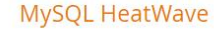

MySQL HeatWave is a fully managed service that enables customers to run OLTP, OLAP, and machine learning workloads directly from their MySQL Database. HeatWave boosts MySQL performance by 5400x.

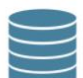

### MySQL Enterprise Edition

The most comprehensive set of advanced features, management tools and technical support to achieve the highest levels of MySQL scalability, security, reliability, and uptime.

## Mysql Community (GPL) Downloads

| → C      mysql.com/downloads/                                         | 🗠 ☆ 👒 😨 🐷 🗯 🗊 🔲 🥊                                                                           |
|-----------------------------------------------------------------------|---------------------------------------------------------------------------------------------|
| • 6.5x Faster than Amazon Redshift AQUA<br>• 7x Faster than Snowflake | <ul> <li>1/2 the cost of Amazon Redshift AQUA</li> <li>1/5 the cost of Snowflake</li> </ul> |
| Learn More > Technical Guides >                                       |                                                                                             |
|                                                                       |                                                                                             |

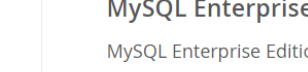

#### **MySQL Enterprise Edition**

MySQL Enterprise Edition includes the most comprehensive set of advanced features, management tools and technical support for MySQL.

Learn More » Customer Download » Trial Download »

### **MySQL Cluster CGE**

MySQL Cluster is a real-time open source transactional database designed for fast, always-on access to data under high throughput conditions.

- MySQL Cluster
- MySQL Cluster Manager
- · Plus, everything in MySQL Enterprise Edition

Oracle MySQL Operator on Kubernetes Thursday, May 12, 2022

**MySQL** 

SUMMIT

at Oracle CloudWorld October 16–20, 2022

Las Vegas

Learn More »

□ Free Webinars

Oracle MySQL for Beginners Wednesday, May 18, 2022

MySQL Operator for Kubernetes Wednesday, June 08, 2022

#### Learn More »

Customer Download » (Select Patches & Updates Tab, Product Search) Trial Download »

MySQL Community (GPL) Downloads » 🛶

More »

## Mysql Installer for Windows

← → C 🌢 dev.mysql.com/downloads/

### MySQL Community Downloads

- MySQL Yum Repository
- MySQL APT Repository
- MySQL SUSE Repository
- MySQL Community Server
- MySQL Cluster
- MySQL Router
- MySQL Shell
- MySQL Workbench
- MySQL Installer for Windows
- MySQL for Visual Studio

- C API (libmysqlclient)
- Connector/C++
- Connector/J
- Connector/NET
- Connector/Node.js
- Connector/ODBC
- Connector/Python
- MySQL Native Driver for PHP
- MySQL Benchmark Tool
- Time zone description tables
- Download Archives

### ORACLE © 2022 Oracle

Privacy / Do Not Sell My Info | Terms of Use | Trademark Policy | Preferencias sobre cookies

## Mysql Installer

Se debe elegir cualquiera de las dos opciones. La primera descarga un pequeño archivo y luego va descargando desde la web. La segunda opción descarga todo de una vez.

| MySQL Installer                                                                                                    |                              |                                                                                                    |
|----------------------------------------------------------------------------------------------------|------------------------------|----------------------------------------------------------------------------------------------------|
|                                                                                                    |                              |                                                                                                    |
| General Availability (GA) Releases Archives                                                                                                    | 1)                           |                                                                                                    |
|                                                                                                    |                              |                                                                                                    |
| MySQL Installer 8.0.29                                                                                                    |                              |                                                                                                    |
| Select Operating System:                                                                                                    |                              | Looking for previous GA                                                                                                |
|                                                                                                    |                              |                                                                                                    |
| Microsoft Windows                                                                                                    | ~                            | versions?                                                                                                    |
| Microsoft Windows                                                                                                    | ~                            | versions?                                                                                                    |
| Microsoft Windows Windows (x86, 32-bit), MSI Installer                                                                                                    | ▼ 8.0.29                     | 2.3M Downle                                                                                                    |
| Microsoft Windows Windows (x86, 32-bit), MSI Installer (mysql-installer-web-community-8.0.29.0.msi)                                                                               | ▼<br>8.0.29<br>MD            | 2.3M Downlo<br>5: 4f735569267527dec28d9e8d977f33d1   Sig                                                               |
| Microsoft Windows<br>Windows (x86, 32-bit), MSI Installer<br>(mysql-installer-web-community-8.0.29.0.msi)<br>Windows (x86, 32-bit), MSI Installer                                 | ▼<br>8.0.29<br>MD:<br>8.0.29 | 2.3M Downlo<br>5: 4f735569267527dec28d9e8d977f33d1   Sig<br>439.6M Downlo                                              |
| Microsoft Windows Windows (x86, 32-bit), MSI Installer (mysql-installer-web-community-8.0.29.0.msi) Windows (x86, 32-bit), MSI Installer (mysql-installer-community-8.0.29.0.msi) | ▼ 8.0.29 MD: 8.0.29 MD:      | 2.3M Downlo<br>5: 4f735569267527dec28d9e8d977f33d1   Sig<br>439.6M Downlo<br>5: 3f4def7aeff5e2e030e2dd62e784f246   Sig |

## Mysql Community Downloads

 $\leftarrow \rightarrow C$   $\triangleq$  dev.mysql.com/downloads/file/?id=511553

### O MySQL Community Downloads

### Login Now or Sign Up for a free account.

An Oracle Web Account provides you with the following advantages:

- Fast access to MySQL software downloads
- Download technical White Papers and Presentations
- Post messages in the MySQL Discussion Forums
- Report and track bugs in the MySQL bug system

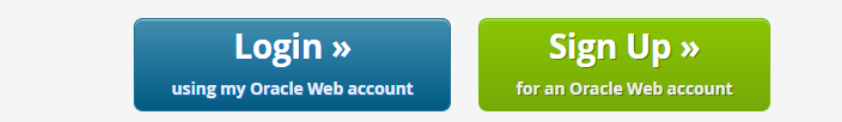

MySQL.com is using Oracle SSO for authentication. If you already have an Oracle Web account, click the Login link. Otherwise, you can signup for a free account by clicking the Sign Up link and following the instructions.

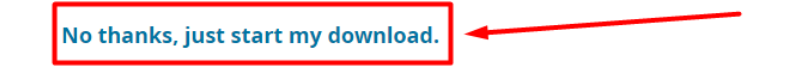

### ORACLE © 2022 Oracle

Privacy / Do Not Sell My Info | Terms of Use | Trademark Policy | Preferencias sobre cookies

### Instalación Custom

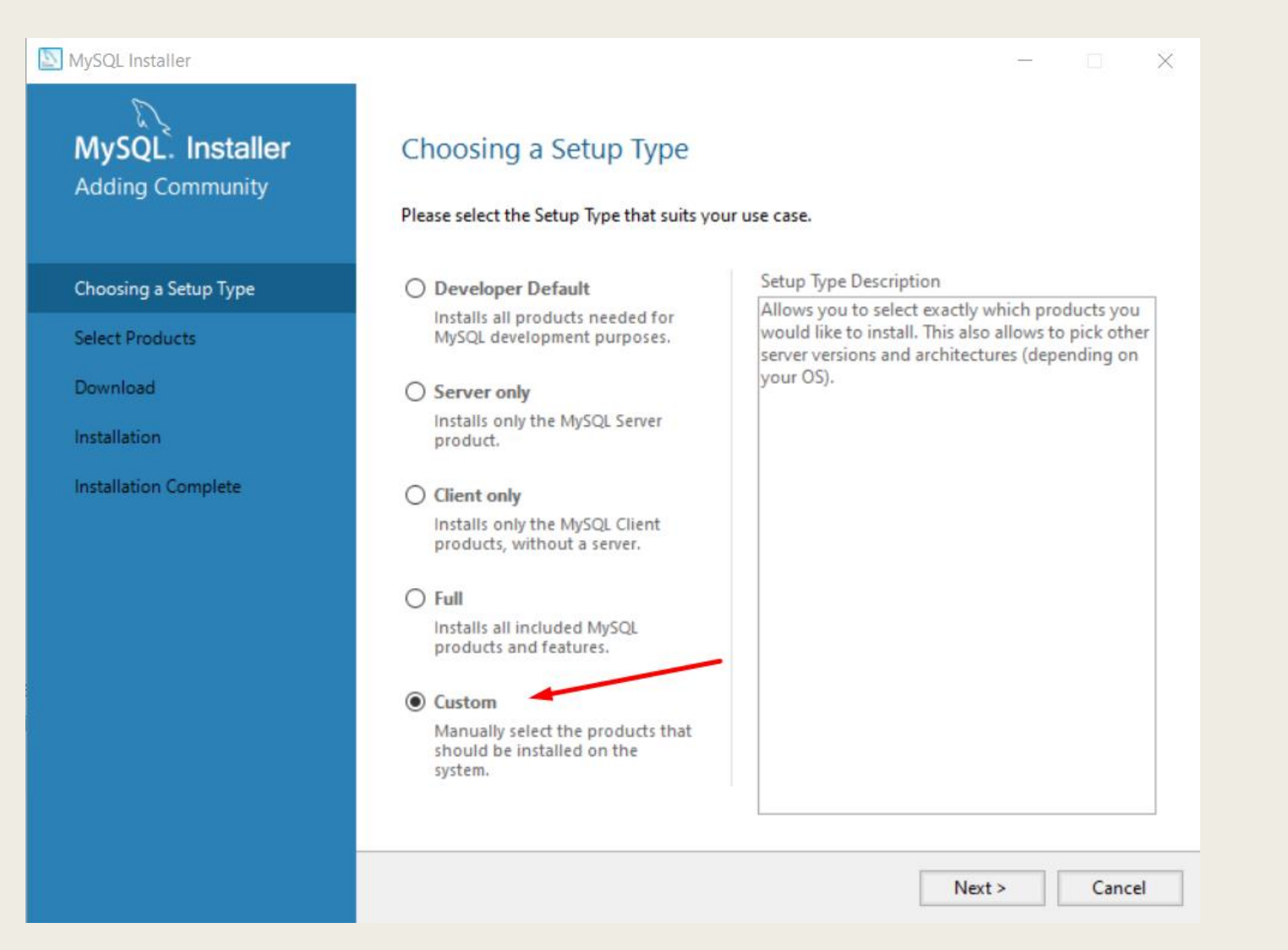

| MySQL Installer                                                |                                                                                                    | -                                                                                                 | -                       | $\times$ |
|----------------------------------------------------------------|----------------------------------------------------------------------------------------------------|---------------------------------------------------------------------------------------------------|-------------------------|----------|
| MySQL. Installer<br>Adding Community                           | Select Products<br>Please select the products you would like                                                                                                    | to install on this computer.                                                                      |                         |          |
| Choosing a Setup Type                                          | All Software, Current Bundle, Any                                                                                                    |                                                                                                   | Edit                    |          |
| Select Products                                                | Available Products:                                                                                                    | Products To Be Installed:                                                                         |                         | _        |
| Installation<br>Product Configuration<br>Installation Complete | MySQL Servers     MySQL Server     MySQL Server 8.0     MySQL Server 8.0.29 - X64     MySQL Server 8.0.29 - X64     MySQL Workbench     MySQL Workbench 8.0     MySQL Workbench 8.0     MySQL for Visual Studio     MySQL Shell     MySQL Shell     MySQL Connectors     MySQL Connectors     Documentation | MySQL Server 8.0.29 - X64<br>MySQL Workbench 8.0.29                                               | 4<br>9 - X64            |          |
|                                                                | Published: martes, 26 de abril de 2022     Release Notes: <u>https://dev.mysgl.com/doc/reinotes/</u>                                                                                                    | Enable the Select Features  Customize product featur  workbench/en/news-8-0-29.html   Back Next > | s page to<br>es<br>Canc | el       |

| MySQL Installer                      |          |
|--------------------------------------|----------|
| MySQL. Installer<br>Adding Community | In<br>Th |
| Choosing a Setup Type                |          |
| Select Products                      |          |
| Installation                         |          |
| Product Configuration                |          |
| Installation Complete                |          |
|                                      |          |
|                                      |          |
|                                      |          |
|                                      |          |
|                                      |          |
|                                      |          |
|                                      | Cli      |

| Product                | Status           | Progress | Note |
|------------------------|------------------|----------|------|
| MySQL Server 8.0.29    | Ready to Install |          |      |
| MySQL Workbench 8.0.29 | Ready to Install |          |      |
|                        |                  |          |      |
|                        |                  |          |      |
|                        |                  |          |      |
|                        |                  |          |      |
|                        |                  |          |      |
|                        |                  |          |      |
|                        |                  |          |      |
|                        |                  |          |      |
|                        |                  |          |      |
|                        |                  |          |      |
|                        |                  |          |      |
|                        |                  |          |      |

| SQL Installer                        |                                                           |            | —        |       | $\times$ |
|--------------------------------------|-----------------------------------------------------------|------------|----------|-------|----------|
| MySQL. Installer<br>Adding Community | Installation<br>The following products will be installed. |            |          |       |          |
|                                      | Product                                                   | Status     | Progress | Notes |          |
| Choosing a Setup Type                | 🖉 📐 MySQL Server 8.0.29                                   | Complete   |          |       |          |
| Select Products                      | 🔗 📐 MySQL Workbench 8.0.29                                | Installing | 14%      |       |          |
| Installation                         |                                                           |            |          |       |          |
| Product Configuration                |                                                           |            |          |       |          |
| Installation Complete                |                                                           |            |          |       |          |
|                                      |                                                           |            |          |       |          |
|                                      |                                                           |            |          |       |          |
|                                      |                                                           |            |          |       |          |
|                                      |                                                           |            |          |       |          |
|                                      |                                                           |            |          |       |          |
|                                      |                                                           |            |          |       |          |
|                                      | Show Details >                                            |            |          |       |          |
|                                      |                                                           | < Back     | Execute  | Cance |          |

## Instalación de Microsoft Visual C++

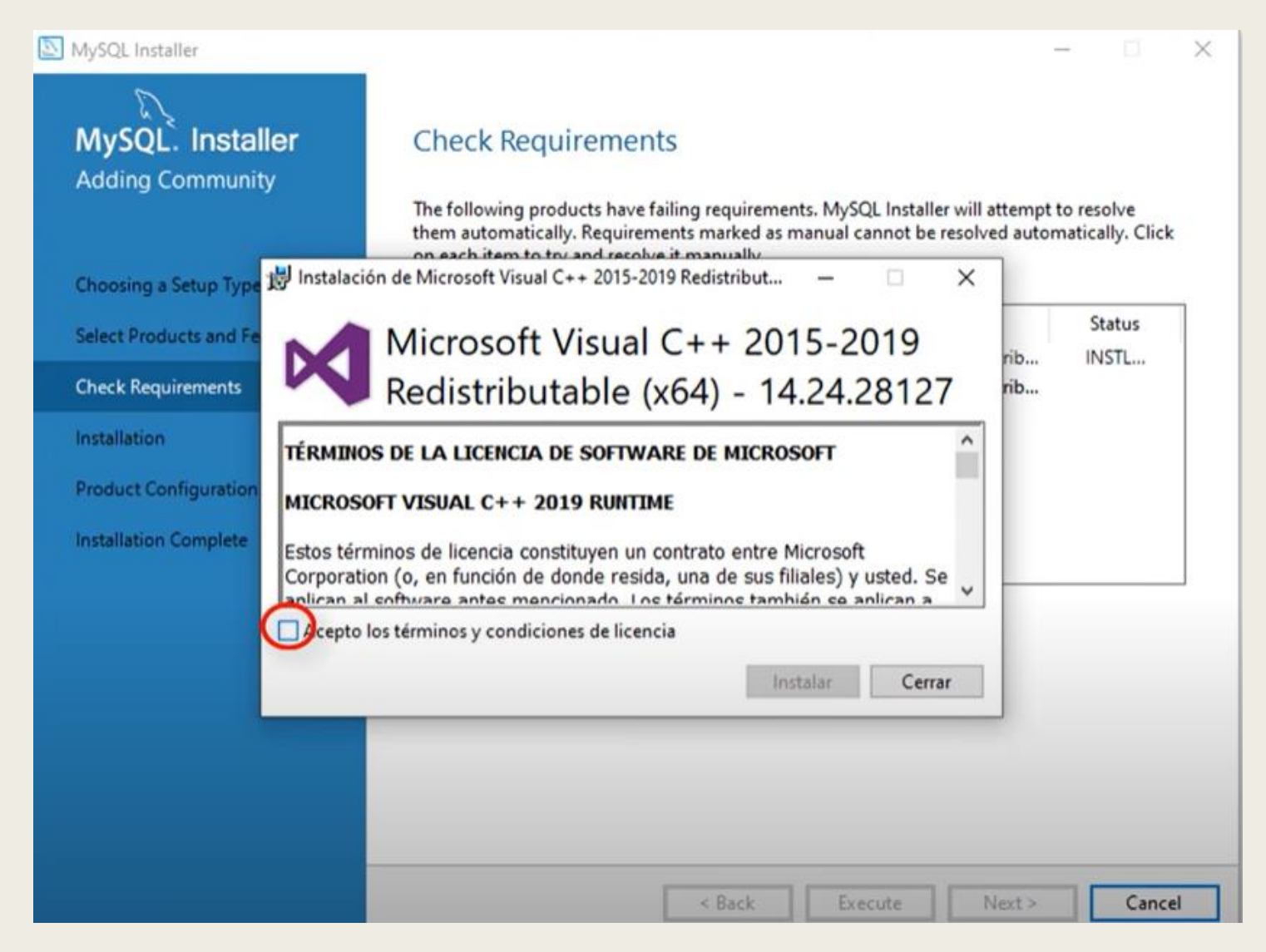

| NySQL Installer                      |                                                           |          | _        |        |
|--------------------------------------|-----------------------------------------------------------|----------|----------|--------|
| MySQL. Installer<br>Adding Community | Installation<br>The following products will be installed. |          |          |        |
|                                      | Product                                                   | Status   | Progress | Notes  |
| Choosing a Setup Type                | 🖉 💽 MySQL Server 8.0.29                                   | Complete |          |        |
| Select Products                      | 🖉 🛐 MySQL Workbench 8.0.29                                | Complete |          |        |
| Installation                         |                                                           |          |          |        |
| Product Configuration                |                                                           |          |          |        |
| Installation Complete                |                                                           |          |          |        |
|                                      | Show Details >                                            |          |          |        |
|                                      |                                                           | < Back   | Next >   | Cancel |

## **Product Configuration**

### MySQL Installer

## MySQL. Installer

### Choosing a Setup Type

Select Products

Installation

Product Configuration

Installation Complete

### Product Configuration

We'll now walk through a configuration wizard for each of the following products.

You can cancel at any point if you wish to leave this wizard without configuring all the products.

Product MySQL Server 8.0.29

<

Status Ready to configure  $\times$ 

\$

Next > Cancel

## Type and Networking

### MySQL Installer

### MySQL. Installer MySQL Server 8.0.29

| Type | and | Netw | orking |
|------|-----|------|--------|
|      |     |      |        |

Authentication Method

Accounts and Roles

Windows Service

Apply Configuration

|                                 | uration lype                     |                                              |                 |                                                   |
|---------------------------------|----------------------------------|----------------------------------------------|-----------------|---------------------------------------------------|
| Choose the co<br>define how m   | orrect server o<br>luch system r | onfiguration type fo<br>esources are assigne | d to the MySQL  | Server installation. This s<br>L Server instance. |
| Config Type:                    | Developme                        | nt Computer                                  |                 |                                                   |
| Connectivity                    |                                  |                                              |                 |                                                   |
| Use the follow                  | ving controls                    | to select how you w                          | ould like to co | nnect to this server.                             |
| TCP/                            | IP                               | Port:                                        | 3306            | X Protocol Port:                                  |
|                                 | pen Window                       | s Firewall ports for n                       | etwork access   |                                                   |
| Nam                             | ed Pipe                          | Pipe Name:                                   | MYSQL           |                                                   |
| Share                           | ed Memory                        | Memory Name:                                 | MYSQL           |                                                   |
| Advanced Co                     | nfiguration                      |                                              |                 |                                                   |
| Select the che<br>and logging o | ck box below                     | to get additional co<br>s server instance.   | onfiguration pa | ages where you can set                            |
| Show                            | v Advanced ar                    | nd Logging Options                           |                 |                                                   |
|                                 |                                  |                                              |                 |                                                   |
|                                 |                                  |                                              |                 |                                                   |
|                                 |                                  |                                              |                 |                                                   |

 $\times$ 

### **Authentication Method**

### MySQL Installer

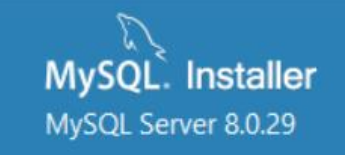

#### Type and Networking

Authentication Method

Accounts and Roles

Windows Service

Apply Configuration

### Authentication Method

#### Use Strong Password Encryption for Authentication (RECOMMENDED)

MySQL 8 supports a new authentication based on improved stronger SHA256-based password methods. It is recommended that all new MySQL Server installations use this method going forward.

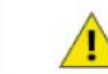

Attention: This new authentication plugin on the server side requires new versions of connectors and clients which add support for this new 8.0 default authentication (caching\_sha2\_password authentication).

Currently MySQL 8.0 Connectors and community drivers which use libmysqlclient 8.0 support this new method. If clients and applications cannot be updated to support this new authentication method, the MySQL 8.0 Server can be configured to use the legacy MySQL Authentication Method below.

### O Use Legacy Authentication Method (Retain MySQL 5.x Compatibility)

Using the old MySQL 5.x legacy authentication method should only be considered in the following cases:

- If applications cannot be updated to use MySQL 8 enabled Connectors and drivers.
- For cases where re-compilation of an existing application is not feasible.
- An updated, language specific connector or driver is not yet available.

Security Guidance: When possible, we highly recommend taking needed steps towards upgrading your applications, libraries, and database servers to the new stronger authentication. This new method will significantly improve your security.

Cancel

X

### Accounts and Roles

 $\overline{\mathcal{D}}$ 

| MySQL Installer                         |                                                                                  |                                |                           | 3 <u></u>      |          | $\times$ |
|-----------------------------------------|----------------------------------------------------------------------------------|--------------------------------|---------------------------|----------------|----------|----------|
| MySQL. Installer<br>MySQL Server 8.0.29 | Accounts and Ro<br>Root Account Password<br>Enter the password for the<br>place. | les                            | e remember to store this  | password in    | a secure |          |
| Type and Networking                     | MySQL Root Password:                                                             | •••••                          |                           |                |          |          |
| Authentication Method                   | Repeat Password:                                                                 | Paceword strang                | th: West                  |                |          |          |
| Accounts and Roles                      |                                                                                  | Password streng                | UI. WEak                  |                |          |          |
| Windows Service                         |                                                                                  |                                |                           |                |          |          |
| Apply Configuration                     | MySQL User Accounts<br>Create MySQL user accou<br>consists of a set of privile   | ints for your users ai<br>ges. | nd applications. Assign a | role to the us | er that  |          |
|                                         | MySQL User Name                                                                  | Host                           | User Role                 |                | Add Use  | er       |
|                                         |                                                                                  |                                |                           |                | Edit Use | f        |
|                                         |                                                                                  |                                |                           |                | Delete   |          |
|                                         |                                                                                  |                                |                           |                |          |          |

### Windows Service

### MySQL Installer

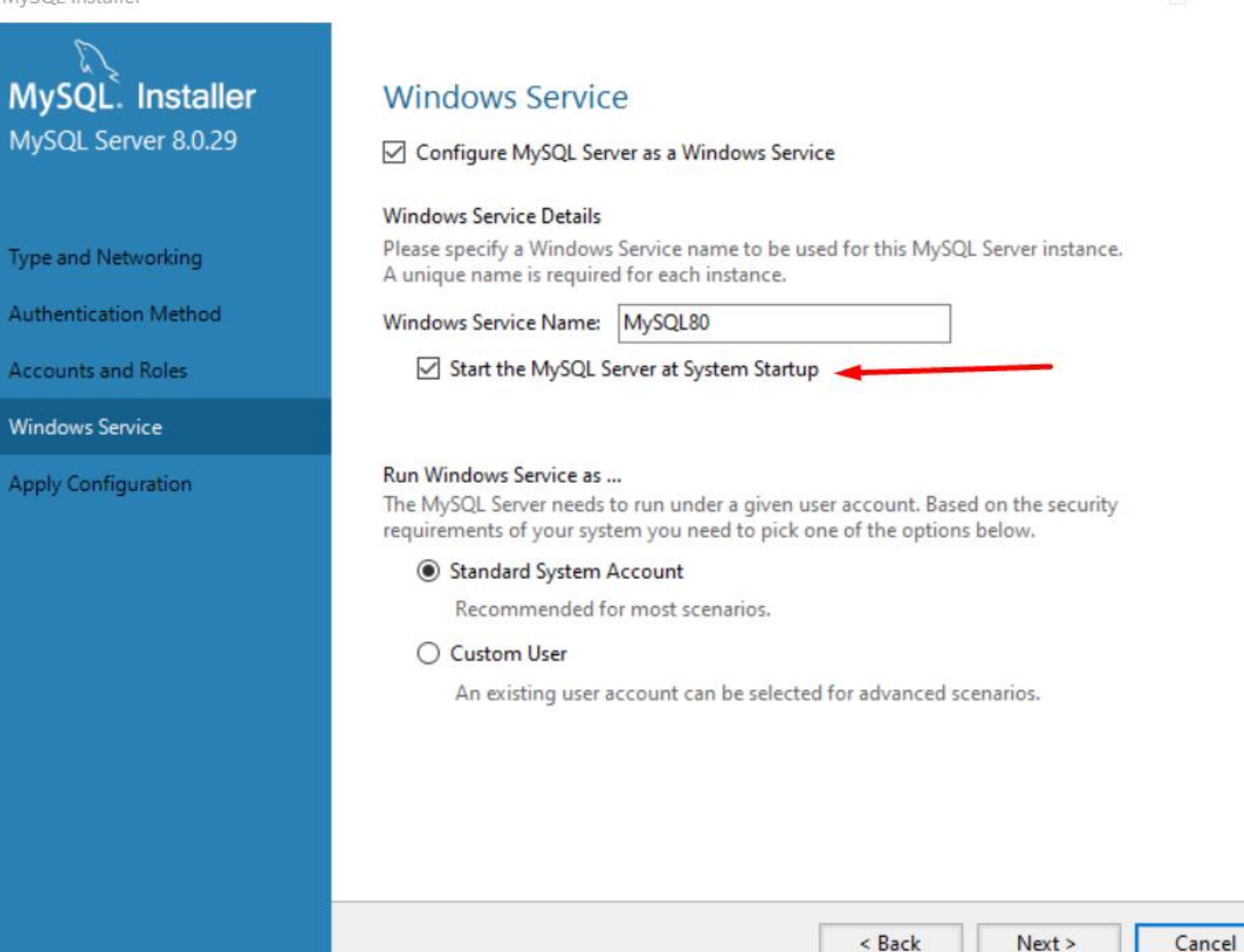

X

## **Apply Configuration**

### MySQL Installer

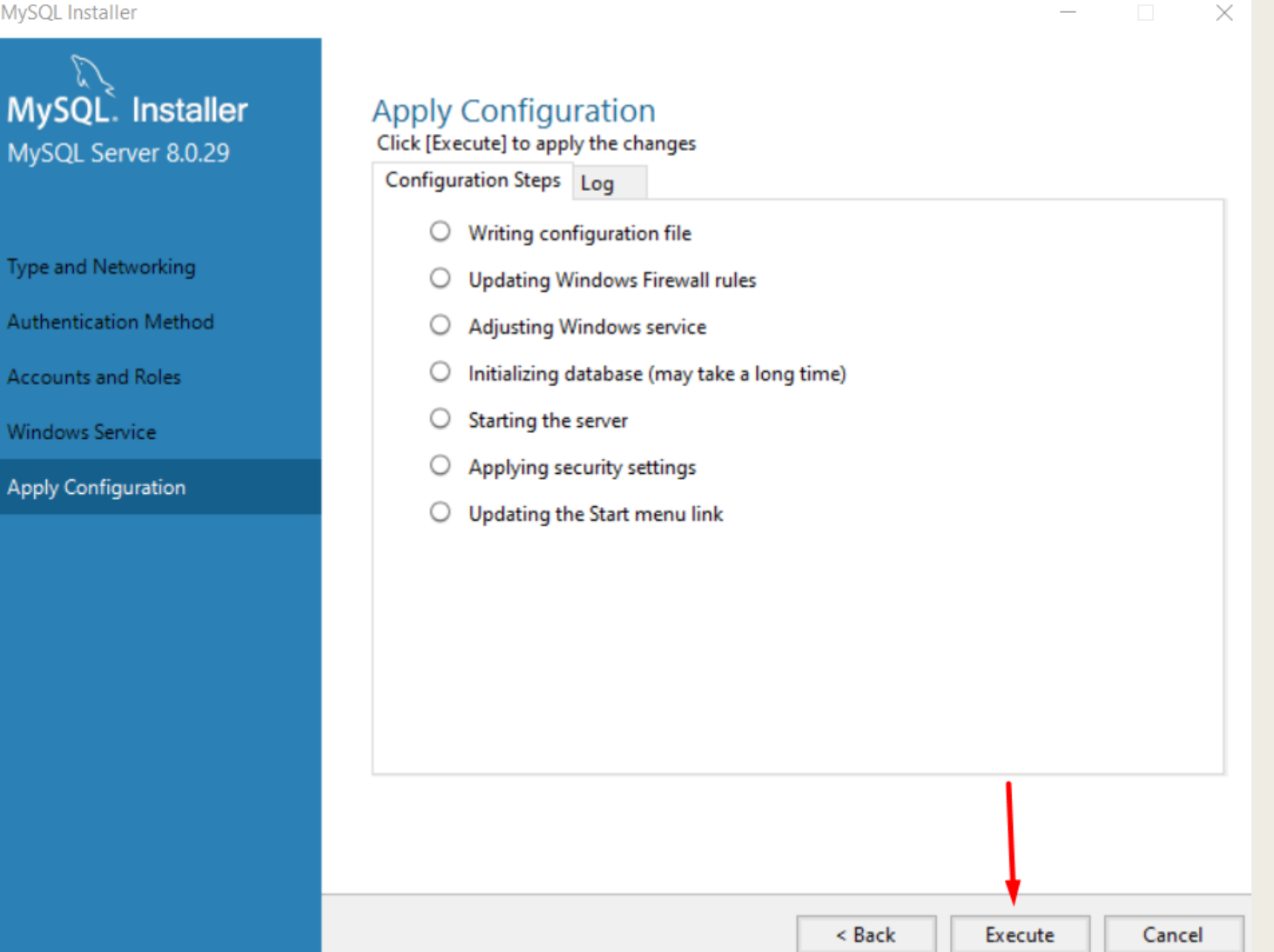

## Apply Configuration terminado

### NySQL Installer

## MySQL Server 8.0.29

- Type and Networking
- Authentication Method
- Accounts and Roles
- Windows Service
- Apply Configuration

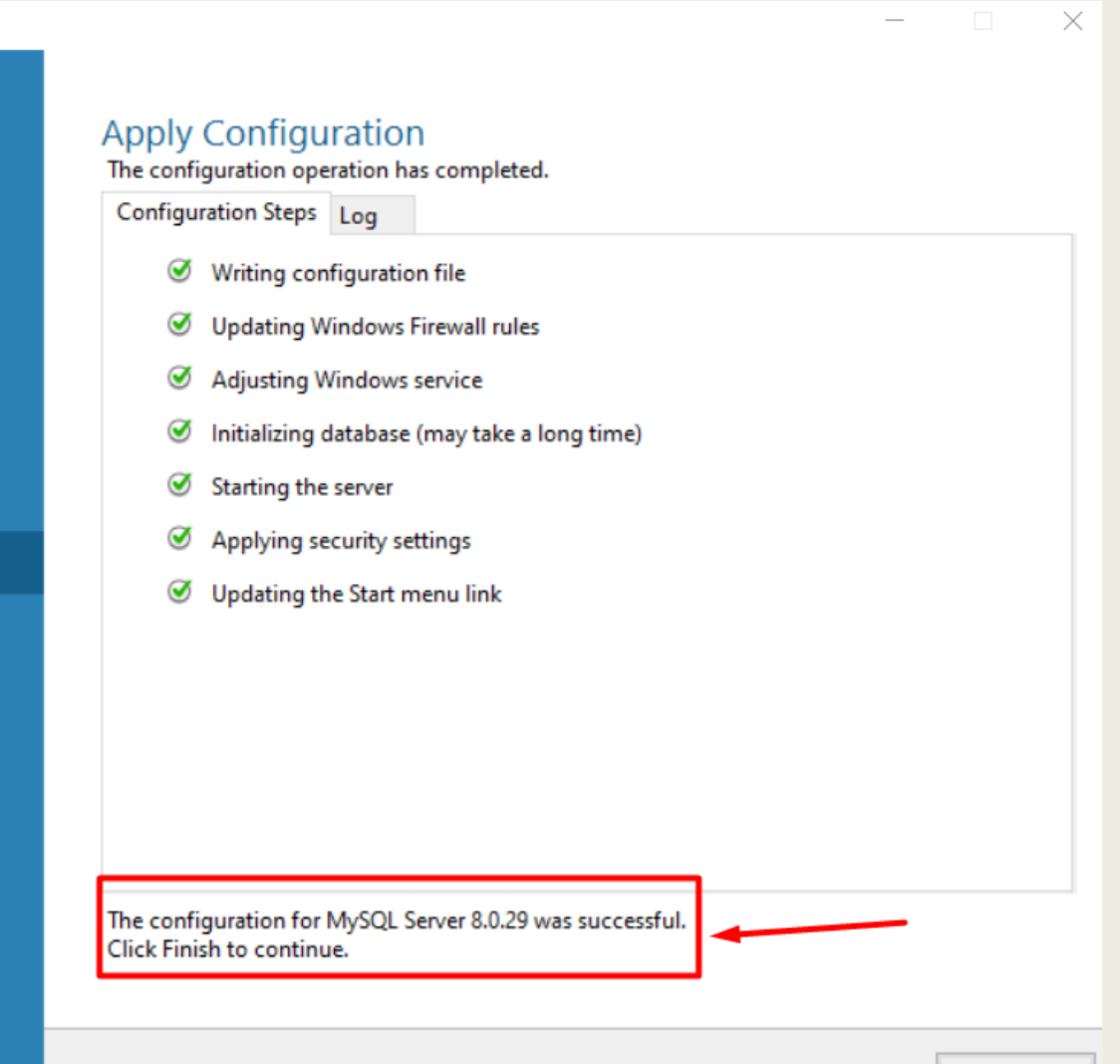

## **Product Configuration**

### MySQL Installer

| MySQL. Installer<br>Adding Community |
|--------------------------------------|
| Choosing a Setup Type                |
| Select Products                      |
| Installation                         |
| Product Configuration                |
| Installation Complete                |
|                                      |

### **Product Configuration**

We'll now walk through a configuration wizard for each of the following products.

You can cancel at any point if you wish to leave this wizard without configuring all the products.

| Product             |  |
|---------------------|--|
| MySQL Server 8.0.29 |  |

Status Configuration complete.

Next >

Cancel

 $\times$ 

|  |  | - |  |
|--|--|---|--|

## Connect to Server

### Puede o no aparecer esta pantalla

12

|                                          |                                                                                                    | - 🗆 ×                     |
|------------------------------------------|----------------------------------------------------------------------------------------------------|---------------------------|
| MySQL. Installer<br>Samples and Examples | Connect To Server                                                                                       |                           |
|                                          | Select the MySQL server instances from the list to receive sample sch                                   | nemas and data.           |
| Connect To Server                        | Show MySQL Server instances that may be running in read-only                                            | mode                      |
|                                          | Server Port Arch Type Sta                                                                               | atus                      |
| Apply Configuration                      | MySQL Server 8.0.19 3306 X64 Stand-alone Server Co                                                      | onnection succeeded.      |
|                                          | Provide the credentials that should be used (requires root privileges)                                  |                           |
|                                          | Click "Check" to ensure they work. User name: root Credentials provided                                 | I in Server configuration |
|                                          | Click "Check" to ensure they work. User name: root Password: ••••                                       | I in Server configuration |
|                                          | Click "Check" to ensure they work.<br>User name: root Credentials provided<br>Password: ••••<br>Check 🖋 | d in Server configuration |

## **Installation Complete**

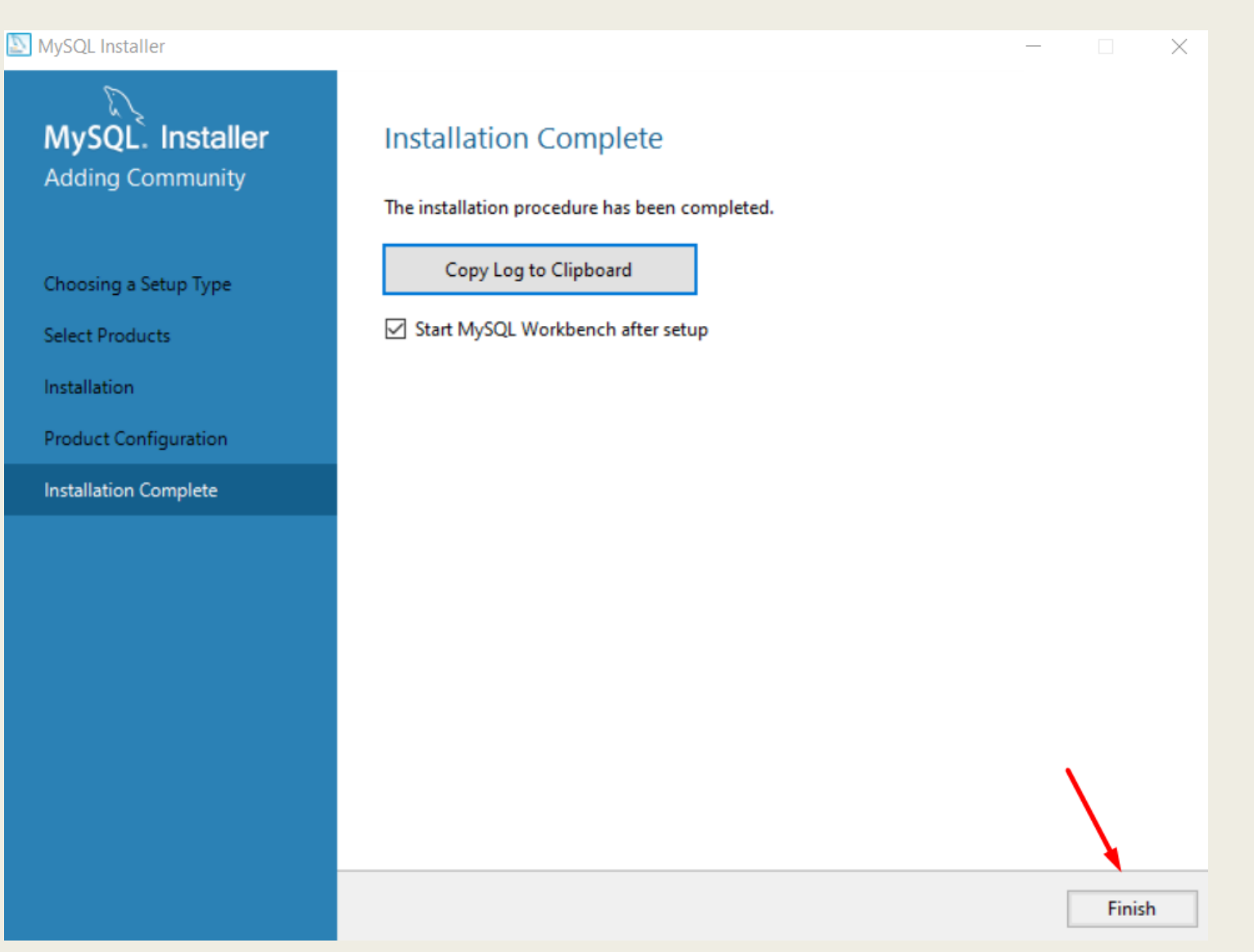

## MySQL Workbench

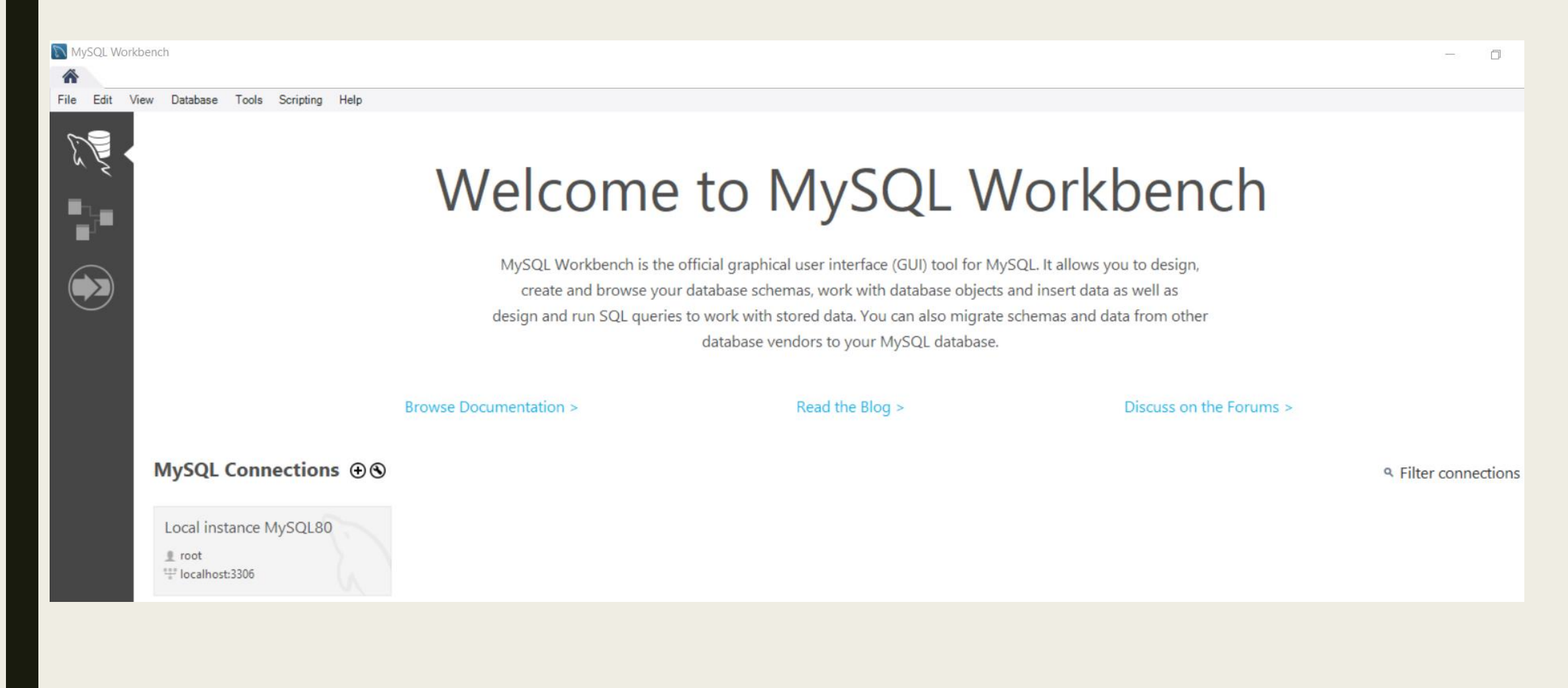

## Ingreso a MySQL Workbench

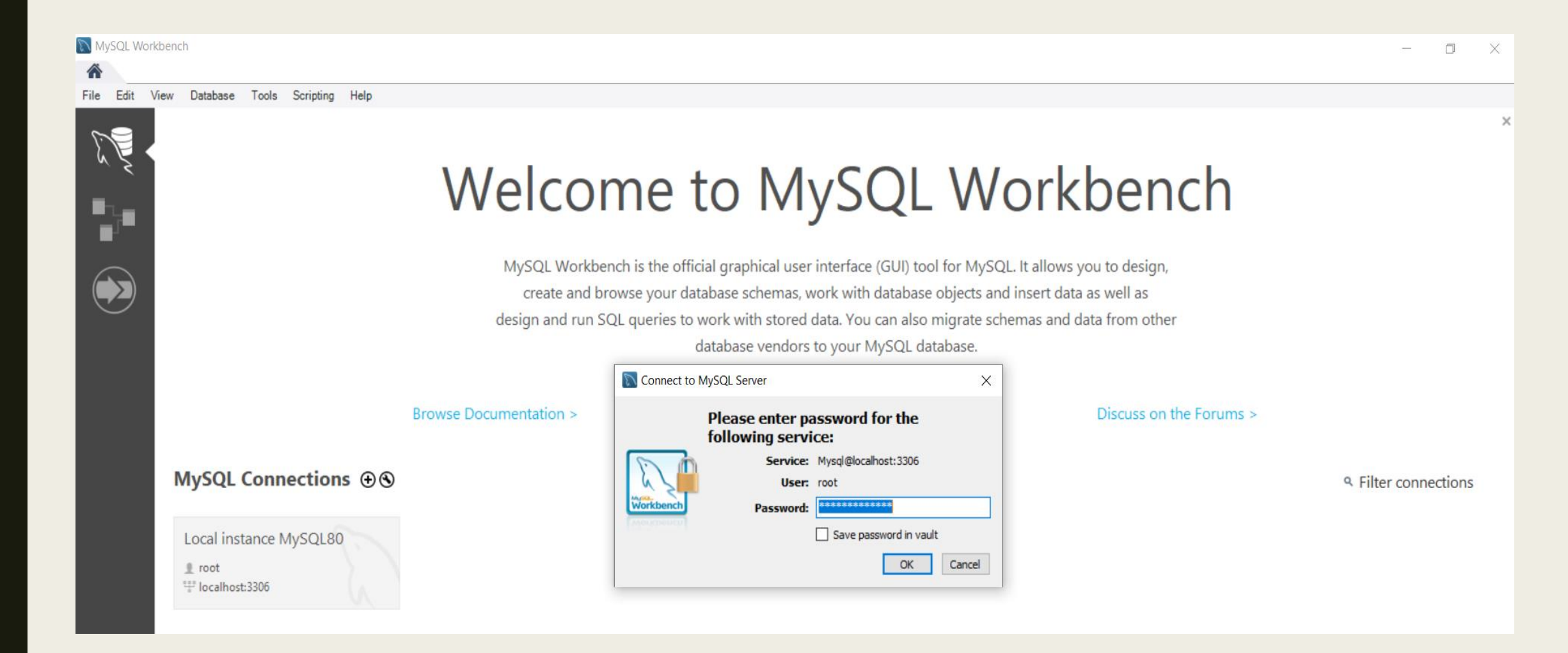

## Comandos DDL

**CREATE DATABASE** databasename;

```
CREATE TABLE table_name (
column1 datatype,
column2 datatype,
column3 datatype,
```

);

```
CREATE TABLE Mapas (
nombre varchar(30) primary key,
puntaje int not null,
nombreNivel varchar(30),
FOREIGN KEY (nombreNivel) REFERENCES Niveles(nombre)
);
```

ALTER TABLE table\_name ADD column\_name datatype;

ALTER TABLE table\_name DROP COLUMN column\_name;

ALTER TABLE table\_name MODIFY COLUMN column\_name datatype;

```
DROP TABLE table_name;
```